## ha-vel®

## Návod na nastavení EP210P, EP220, HD610

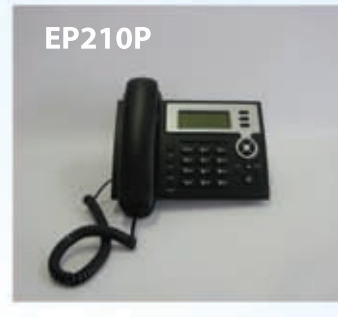

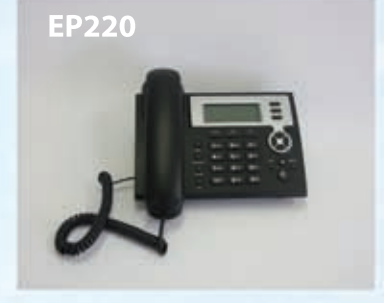

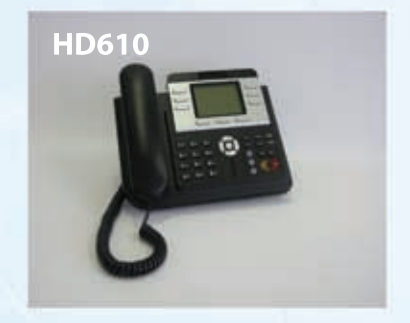

- 1) **Vyhledání IP adresy**, která Vám byla přidělena. **Adresu naleznete na telefonech EP220 a HD610** tak, že stisknete šipku dolů. Na **EP210** je potřeba 2x stisknout tlačítko Sysinfo.
- Zadání adresy do internetového prohlížeče. Po zadání adresy do internetového prohlížeče se dostanete se na stránky, kde je potřeba přihlášení. Přihlásíte se tak, že do *"Username"* zadáte *"admin"* a do kolonky *"Password"* zadáte *"admin"*.

3) V levé části naleznete záložku VOIP. Pokud tuto záložku rozkliknete, vpravo se zobrazí tato obrazovka:

|             | VOIP                                    |                    |                      |            |
|-------------|-----------------------------------------|--------------------|----------------------|------------|
| BASIC       | SIP LAX2 STUN DIAL PEER SIP Line Select |                    |                      |            |
| VOIP        |                                         |                    |                      |            |
| PHONE       | SIP 1 -                                 | Lo                 | Load                 |            |
| MAINTENANCE | Basic Setting                           |                    |                      |            |
| SECURITY    | Register Status                         | Time Out           | Display Name         | Vase_cislo |
| LOGOUT      | Server Name                             | ustredna.ha-vel.cz | Proxy Server Address |            |
|             | Server Address                          | ustredna.ha-vel.cz | Proxy Server Port    |            |
|             | Server Port                             | 5060               | Proxy Username       |            |
|             | Account Name                            | Vase_cislo         | Proxy Password       |            |
|             | Password                                |                    | Domain Realm         |            |
|             | Phone Number                            | Vase_cislo         | Enable Register      | 2          |
|             | APPLY                                   |                    |                      |            |
|             | Advanced Set                            |                    |                      |            |

## 4) Nastavení VOIP:

- a) Do pole **Display Name** umístěte **Vaše telefonní číslo,** které jste dostali při registraci v ha-loo a nebo číslo které jste získali v ha-loo Centrále.
- b) Do polí Server Name a Server Address je umístěno **"ustredna.ha-vel.cz"** pokud využívate službu **ha-loo Centrala**, je do těchto polí nutné umístit **"pbx1.ha-loo.cz"**.
- c) Do polí **Account Name** a **Phone Number** je třeba umístit **Vaše telefonní číslo**, které jste dostali při registraci v ha-loo nebo číslo, které jste získali v ha-loo Centrále.
- d) Do pole **Password** umístěte **heslo**, které je pro službu ha-loo totožné jako Vaše heslo, které zadáváte při přihlášení. V případě ha-loo Centrály zde zadáte heslo, které jste dali pro nastavení danné klapky.
- e) Kliknete na spodní tlačítko Apply a Váš telefon je nastaven.